# Příklady MS Dynamics NAV – Vytváření Vratek

Budou sloužit i pro samostudium a bude uloženo ve studijních materiálech

| Datum               | : | 20.10.2021                                   |
|---------------------|---|----------------------------------------------|
| Autor               | : | Skorkovský                                   |
| Doprovodný materiál | : | Úvod do MS Dynamics Vratky_NAV 2018_20211020 |

Vratky se využívají pro přijetí kompenzace od dodavatele za zakoupené zboží, se kterým nejste spokojeni a jsou taky důležité pro nahrazení nákladů a udržování uspokojivých vztahů s dodavateli. V případě **Nákupní vratky** navazuje kontakt s dodavatelem obvykle tentýž nákupčí, který je zodpovědný za interakci s daným dodavatelem.

Správa vratek dodavatelům zahrnuje řadu úloh. Jejich počet a rozsah obvykle závisí na tom, kdo vratku iniciuje: samotná společnost (například při nespokojenosti s kvalitou koupeného zboží nebo v případě nesprávné dodávky) nebo vlastní zákazník společnosti. Bez ohledu na iniciátora však obvyklý proces vratky orientovaný na zákazníka může zahrnovat následující úlohy:

- Určení dohody o kompenzaci s dodavatelem
- Zapsání částky na vrub dodavatele prostřednictvím přijetí dobropisu za fyzicky vrácené zboží nebo prostřednictvím snížení nákupní ceny (pokud společnost nemusí fyzicky zboží vracet)
- Vytvoření nákupní objednávky náhrady (pokud je náhrada součástí dohody o kompenzaci)

#### S procesem orientovaným na dodavatele souvisí několik interních úloh zpracování:

- Dodání zboží dodavateli (pokud je součástí dohody o kompenzaci nákupní vratka včetně opravy)
- Přijetí nahrazeného nebo opraveného zboží
- Zajištění přesné hodnoty zásob zboží, které má být vráceno dodavateli
- Kombinování několika dodávek vratek stejnému dodavateli do jednoho dokladu dobropisu

## To vše platí i pro prodejní vratky, pro které jsou konstruovány oba dva příklady.

## Jednoduchý příklad na začátek příkladu: prodej vadného zboží a jeho reklamace (vrácení)

## Příklad č.1.

a) Prodej zboží zákazníkovi – uvádíme jenom prodejní řádek. Jde o zákazníka 10000 (což je pro řízení vratek klíčové)

| Ř | ládky   |              |                |               |          |                         |              |   |                            |                            |                      |                    |          |                    |             |
|---|---------|--------------|----------------|---------------|----------|-------------------------|--------------|---|----------------------------|----------------------------|----------------------|--------------------|----------|--------------------|-------------|
| E | 🏾 Řádek | 🔹 🦸 Funkce 🤊 | 🖞 Objednávka   | 🔹 🛅 Nový      | M Najít  | Filtr 🗏 Vyn             | nazat filtr  |   |                            |                            |                      |                    |          |                    |             |
|   | Тур     | Číslo        | Popis          | Kód<br>lokace | Množství | Rezervované<br>množství | Kód<br>měrné | ۸ | Jednotková cena<br>bez DPH | Částka na řádku<br>bez DPH | Plánované<br>datum d | Řádková<br>sleva % | K dodání | Dodané<br>množství | K fakturaci |
|   | Zb 🔻    | 1936-S       | Křeslo BERLÍN, | MODRÝ         | 1        |                         | KS           |   | 5 410,00                   | 5 410,00                   | 3.12.2017            |                    | 1        |                    | 1           |

b) zaúčtujeme prodejní doklad (F9) a následně položky zboží (Ctrl-F7) budou mít tento tvar :

| F | oložky zb                                      | oží •                        |                  |                  |                |                  |       |            |          | **                      | 0.11.17            | Zúčto                        | vací datum  |
|---|------------------------------------------------|------------------------------|------------------|------------------|----------------|------------------|-------|------------|----------|-------------------------|--------------------|------------------------------|-------------|
|   | Zobrazit výsled<br>X Kde Čís<br>╋ Přidat filtr | l <b>ky:</b><br>ilo zboží  ▼ | je 1936-S        |                  |                |                  |       |            |          |                         |                    |                              |             |
|   | Zúčtovací<br>datum                             | Typ<br>položky               | Typ dokladu      | Číslo<br>dokladu | Číslo<br>zboží | Sériové<br>číslo | Popis | Kód lokace | Množství | Fakturované<br>množství | Zůstatek<br>(množs | Částka prodeje<br>(skutečná) | Číslo šarže |
|   | 30.11.2017                                     | Prodej                       | Prodejní dodávka | 102088           | 1936-S         |                  |       | MODRÝ      | -1       | -1                      | 0                  | 5 410,00                     |             |

- c) dozvíme se, že dodávané křeslo bylo dodáno se zlomenými područkami, a že zákazník chce, abychom si to křeslo odvezli zpět a vykopenzovali již vydanou fakturu.
- d) Najdeme v menu Objednávky prodejní vratky (dále jen OPV) a vytvoříme nový doklad tohoto charakteru (Objednávka prodejní vratky) s pomocí ikony CTRL-N. Do hlavičky dokladu zadejte číslo zákazníka (10000) a typ dobropisu jako Opravný daňový doklad. A doplňte do hlavičky Prodejní vratky Kód externího dokladu=EXT\_001 (volba pro tento příklad). Pomocí funkce Kopírovat doklad vyberte poslední právě vytvořenou prodejní objednávku (dále jen PO) a zkopírujte řádky do řádků Objednávky prodejní vratky. Systém automaticky zajistí, že řádky vratky jsou přes Číslo vyrovnání spojeny s položkami prodeje vráceného (reklamovaného) zboží. Pozor : musíte mít v nastavení Prodeje a pohledávek zatržené políčko Nutné vrácení přesných nákladů.

| 📶 Nový - Objednávka p  | rodejní vratky - 1003 · BYT-KOMPLET s.r.o.                                                                                  |
|------------------------|----------------------------------------------------------------------------------------------------|
| DOMOVSKÁ STR           | RÁNKA AKCE NAVIGACE                                                                                                    |
|                        |                                                                                                    |
| Tisk Vydat Zno<br>otev | vu Vypočítat Vyrovnat Vytvořit Kopírovat Přesunout<br>rřít fakt.slevu položky… dokl.spoj.s vratkou., doklad… záporné řádky… |
| Obecné Vydat           | Funkce                                                                                                    |
|                        |                                                                                                    |
| Možnosti               | ^                                                                                                    |
| Typ dokladu:           | Účtovaná faktura 👻                                                                                                    |
| Číslo dokladu:         | 103074 👻                                                                                                    |
| Zákazník-číslo:        | 10000                                                                                                    |
| Zákazník-název:        | BYT-KOMPLET s.r.o.                                                                                                    |
| Včetně hlavičky:       |                                                                                                    |
| Přepočítat řádky:      |                                                                                                    |
|                        |                                                                                                    |

Do vytvořeného řádku Objednávky prodejní vratky (dále jen **OPV**) doplňte **Kód příčiny=Špatné**, který je pro reklamaci klíčový.

e) Řádky Objednávky prodejní vratky (OPV) budou mít tuto podobu:

| Řádky    |             |                        |                         |                    |                         |                           |                            |                     |                        |                 |                         |
|----------|-------------|------------------------|-------------------------|--------------------|-------------------------|---------------------------|----------------------------|---------------------|------------------------|-----------------|-------------------------|
| 🗲 Funkce | 🕶 🏢 Řádek 👻 | 📋 Nový 🏙 Najít 🛛 F     | filtr 🛛 🏷 Vymazat filtr |                    |                         |                           |                            |                     |                        |                 |                         |
| Тур      | Číslo       | Popis                  | Kód příčiny K<br>vratky | ód lokace Množství | Kód měrné J<br>jednotky | ednotková cena<br>bez DPH | Částka na řádku<br>bez DPH | Vyrovnat<br>položko | Vyrovnáno<br>položkou… | Řádková sleva % | Množ.vratky k<br>příjmu |
|          |             | Daňový doklad č. 10    | 3074                    |                    |                         |                           |                            | 0                   | 0                      |                 |                         |
|          |             | Č. fakt.103074 - Č. do | od.102088:              |                    |                         |                           |                            | 0                   | 0                      |                 |                         |
| Zboží    | 1936-S      | Křeslo BERLÍN, žluté   | ŠPATNÉ 🔻 M              | IODRÝ 1            | KS                      | 5 410,00                  | 5 410,00                   | 0                   | 594                    | 1               | 1                       |

f) Na rozdíl od dalšího příkladu nebudeme už OPV doplňovat a pouze ji zaúčtujeme (F9) a podíváme se na vniklé položky a doprovodné doklady jako je např. Dobropis, který zobrazíme např. pomocí Navigovat z položek zákazníka 10000.

## Položky zákazníka

| 30.11.2017         Faktura         103074         10000         Objednávka 1061         6 762,50         6 762,50         0,00         30.12.203           30.11.2017         Dobropis         104008         10000         Objednávka vratky 1003         -6 762,50         -6 762,50         0,00         30.12.203 | Zúčtov 🔺<br>datum | Typ dokladu | Číslo<br>dokladu | Zálo | Typ platby<br>předem/zál | Číslo<br>zákaz | • | Zpráva pro<br>příjemce | Popis                  | Kód<br>měny | * | Původní<br>částka | Částka    | Zůstatek | Ote | Datum<br>splatnost |
|----------------------------------------------------------------------------------------------------|-------------------|-------------|------------------|------|--------------------------|----------------|---|------------------------|------------------------|-------------|---|-------------------|-----------|----------|-----|--------------------|
| 30.11.2017 Dobropis 104008 🔲 10000 Objednávka vratky 1003 -6 762,50 -6 762,50 0,00 🕅 30.12.20:                                                                                                    | 30.11.2017        | Faktura     | 103074           |      |                          | 10000          |   |                        | Objednávka 1061        |             |   | 6 762,50          | 6 762,50  | 0,00     |     | 30.12.2017         |
|                                                                                                    | 30.11.2017        | Dobropis    | 104008           |      |                          | 10000          |   |                        | Objednávka vratky 1003 |             |   | -6 762,50         | -6 762,50 | 0,00     |     | 30.12.2017         |

## Dobropis (pouze jeho řádky)

| Řádky     |         |                         |                       |                                | ^                                 |
|-----------|---------|-------------------------|-----------------------|--------------------------------|-----------------------------------|
| 🏼 Řádek 🝷 | Majít 🖌 | Filtr 🛛 📉 Vymazat filtr |                       |                                |                                   |
| Тур       | Číslo   | Popis                   | Kód příčiny<br>vratky | Množství Kód měrné<br>jednotky | Jednotková cena Částka<br>bez DPH |
|           |         | Daňový doklad č. 1030   | 74                    |                                |                                   |
|           |         | Č. fakt.103074 - Č. dod | .102088:              |                                |                                   |
| Zboží     | 1936-S  | Křeslo BERLÍN, žluté    | ŠPATNÉ                | 1 KS                           | 5 410,00                          |

## Položky zboží 1936-S

| Zúčtovací<br>datum | Typ<br>položky | Typ dokladu              | Číslo<br>dokladu | Číslo<br>zboží | * | Sériové<br>číslo | Popis | Kód lokace | Množství | Fakturované<br>množství | Zůstatek<br>(množs | Částka prodeje<br>(skutečná) | Číslo šarže |
|--------------------|----------------|--------------------------|------------------|----------------|---|------------------|-------|------------|----------|-------------------------|--------------------|------------------------------|-------------|
| 30.11.2017         | Prodej         | Prodejní dodávka         | 102088           | 1936-S         |   |                  |       | MODRÝ      | -1       | -1                      | 0                  | 5 410,00                     |             |
| 30.11.2017         | Prodej         | Prodejní příjemka vratky | 107007           | 1936-S         |   |                  |       | MODRÝ      | 1        | 1                       | 1                  | -5 410,00                    |             |

## Položky hlavní knihy s použitím filtru na čísla položek (3706..3710)

| Věcné položky 🔹         | /ěcné položky ▼            |            |           |            |           |                     |            |                     |  |  |  |  |  |  |
|-------------------------|----------------------------|------------|-----------|------------|-----------|---------------------|------------|---------------------|--|--|--|--|--|--|
| Jobrazit výsledky:      |                            |            |           |            |           |                     |            |                     |  |  |  |  |  |  |
| 🗙 Kde Zúčtovací datur   | m <b>▼</b> je 30.11        | .17        |           |            |           |                     |            |                     |  |  |  |  |  |  |
| 🗙 A Číslo položky       | ▼ je 3706371               | .0 🔻       |           |            |           |                     |            |                     |  |  |  |  |  |  |
| + Přidat filtr          | -                          |            |           |            |           |                     |            |                     |  |  |  |  |  |  |
|                         |                            |            |           |            |           |                     |            |                     |  |  |  |  |  |  |
| Zúčt Datum<br>datum DPH | Typ Číslo<br>dokladu dokla | Číslo účtu | MD částka | Dal částka | Částka    | Vyrovnaná<br>částka | Zůstatek U | za Typ<br>protiúčtu |  |  |  |  |  |  |
| 30.11.2017 30.11.2017   | Faktura 103074             | 602110     |           | 5 410,00   | -5 410,00 | 0,00                | -5 410,00  | 🔲 Účet              |  |  |  |  |  |  |
| 30.11.2017 30.11.2017   | Faktura 103074             | 343525     |           | 1 352,50   | -1 352,50 | 0,00                | -1 352,50  | 🔲 Účet              |  |  |  |  |  |  |
| 30.11.2017 30.11.2017   | Faktura 103074             | 311100     | 6 762,50  |            | 6 762,50  | 0,00                | 6 762,50   | Účet                |  |  |  |  |  |  |
| 30.11.2017 30.11.2017   | Dobropis 104008            | 602110     | 5 410,00  |            | 5 410,00  | 0,00                | 5 410,00   | Účet                |  |  |  |  |  |  |
| 30.11.2017 30.11.2017   | Dobropis 104008            | 343525     | 1 352,50  |            | 1 352,50  | 0,00                | 1 352,50   | Účet                |  |  |  |  |  |  |

Zaúčtovaná příjemka vratky s vadným zbožím zobrazená s pomocí položek zboží a Navigačního nástroje (pouze řádky)

| Řádky      |           |                 |                    |                       |            |          |                       |                         |                                 |                   |
|------------|-----------|-----------------|--------------------|-----------------------|------------|----------|-----------------------|-------------------------|---------------------------------|-------------------|
| 🕴 Funkce 👻 | 🛄 Řádek 👻 | 🏙 Najít 🛛 Filtr | 🏹 Vymazat filtr    |                       |            |          |                       |                         |                                 |                   |
| Тур        | Číslo     | Popis           |                    | Kód příčiny<br>vratky | Kód lokace | Množství | Kód měrné<br>jednotky | Fakturované<br>množství | Množ.vratky<br>přijaté, nefakt. | Datum<br>odeslání |
|            |           | Daňový dokla    | ad č. 103074       |                       |            |          |                       |                         | 0                               |                   |
|            |           | Č. fakt.10307   | 4 - Č. dod.102088: |                       |            |          |                       |                         | 0                               |                   |
| Zboží      | 1936-S    | Křeslo BERLÍ    | N, žluté           | ŠPATNÉ                | MODRÝ      | 1        | KS                    | 1                       | 0                               | 30.11.2017        |

## Příklad č. 2 – opakování příkladu z PWP prezentace (doplňkový příklad)

 Nastavení v Prodeji i Nákupu podle instrukcí vyučujícího (Nutné vrácení nákladů) a dále zkontrolovat kódy příčiny vratky. V příkladu č.1. to nebylo zapotřebí, protože systém sám doplnil Číslo vyrovnání položky do řádek prodejní vratky. Toto bylo už ukázáno sekci Dobropisy

| Decné                                       |                  |                                     |   |
|---------------------------------------------|------------------|-------------------------------------|---|
| Účtování slevy:                             | Všechny slevy 🗸  | Kopírovat pozn.hrom.obj.do obj.:    | 1 |
| Varování úvěru:                             | Obě varování 🛛 👻 | , Kopírovat pozn.obj. do faktur:    | 1 |
| Skladové varování:                          | <b>V</b>         | Kopírovat pozn.obj.do dodávek:      | 1 |
| Dodávka při fakturaci:                      | $\checkmark$     | Kop.pozn.obj.vratky do dobr.:       | 1 |
| Příjem vratky při dobropisu:                |                  | Kop.pozn.obj.vratky do příj.vratky: | 1 |
| Zaokrouhlení faktury:                       | $\checkmark$     | Povolit odchylku DPH:               |   |
| Nutné číslo externího dokladu:              |                  | Výpočet fakt.slevy:                 |   |
| Vyrovnání mezi měnami:                      | Všechny 🗸        | Výp.fakt.slevy dle ID DPH:          |   |
| Umístění loga v dokladech:                  | Žádné logo       | DPH obchodní účto sk. (cena):       |   |
| ž                                           | Zudine logo      | Nutné vrác.přesn.nákladů:           |   |
| Cislo úctu pro naklady spojené s přepravou: | -                | Archivovat nabídky a objednávky:    |   |

2. **Scénáře v češtině a angličtině** – vybraní studenti mohou toto zadání interpretovat a namalovat schéma na tabuli. Opět je to uvedeno i PWP prezentaci Vratky.

A representative from customer 10000 calls a salesperson at Cronus and says that he received five units of item 70011 instead of item 70010 and that two units of item 1964-W were delivered damaged.

*The customer explains that the wrong delivery of item 70010 was his own fault, while item 1964-W appeared to have been damaged during shipment.* 

The salesperson and the customer agree that item 70011 must be returned to Cronus and a replacement of the same quantity of item 70010 will be shipped to the customer. Regarding this replacement, Cronus will charge the customer a restock fee of 5% of the original order amount.

Meanwhile, item 1964-W should not be returned, and the parties agree to settle the case by Cronus providing the customer with a sales allowance of 15% off the price of the item.

Obchodní zástupce zákazníka 10000 zavolá prodejci firmy Cronus, a sdělí mu, že místo zboží 70010 mu bylo dodáno 5 ks zboží 70011, a že 2 ks zboží 1964-W byly dodány poškozené. Zákazník vysvětluje, že nesprávné doručení položky 70010 bylo jeho vlastní vinou, zatímco zboží 1964-W bylo poškozeno během přepravy.

Prodejce firmy Cronus i zákazník souhlasí s tím, že položka 70011 bude vrácena společnosti Cronus a bude dodáno to co zákazník skutečně požaduje (původně omylem objednal zboží 70011), tedy 5 ks zboží 70010.

Pokud jde o tuto výměnu (70010 za 70011), bude Cronus účtovat zákazníkovi poplatek za přeskladnění zásob ve výši 5 % z původní částky objednávky.

Dále zboží 1964-W poškozené v průběhu přepravy nebude vráceno, a strany se dohodly, že případ vyřeší tím, že Cronus poskytne zákazníkovi slevu na prodeji ve výši 15 % z ceny zboží 1964-W.

# První část příkladu:

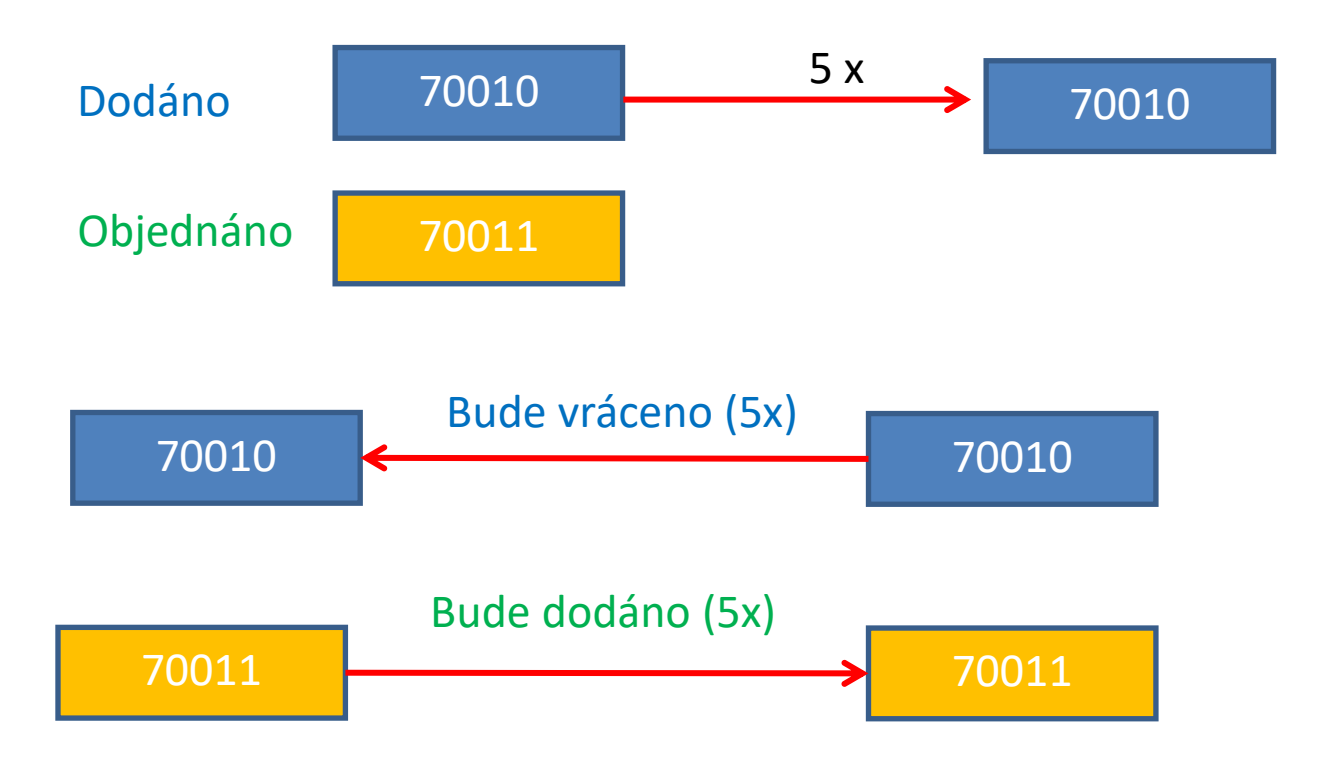

Nové zaskladnění prodeje bude zákazníkovi účtováno ve výši 5 % celkové objednané částky. Byla to jeho chyba, že si neobjednal 70011.

## Druhá část příkladu:

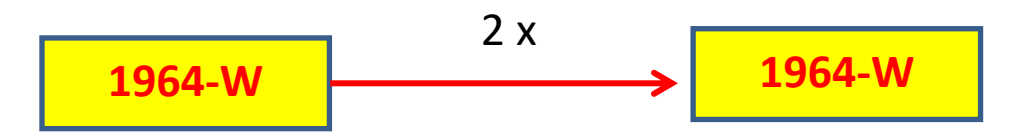

Zboží se nevrátí, protože za to, že bylo doručeno poškozené můžeme my. Zákazník zboží přesune do jiné kvalitativní třídy a my ho budeme kompenzovat 15 % z původní celkové ceny zboží

3. Prodejte zákazníkovi (z lokace **Modrý**) 5 ks 70011 a 2 ks 1964-W. Zkontrolujte saldo (položky zákazníka i zboží).

Řádky 🗐 Řádek 🝷 🗲 Funkce 👻 🛅 Objednávka 👻 🎦 Nový 🏙 Najít Filtr 🛛 🛼 Vymazat filtr Číslo Množství Rezervované Kód měrné Тур Popis Kód Jednotková cena Částka na řádku Plánované Řádková K dodání Dodané K fakturaci lokace množství iednotky bez DPH bez DPH datum d., sleva % množství Zboží 70010 Dřevěná dvířka MODRÝ 5 KS 1 960.00 9 800.00 3.12.2017 5 2 Zboží 1964-W Skříň INNSBRU... MODRÝ KS 10 970,00 21 940,00 3.12.2017 2 2

Prodejní řádky naší modelové **PO** vypadají takto:

Zaúčtuje se to a začne se řešit, že došlo k omylu (místo 70010 bylo dodáno 70011), a že zboží 1964-W se nějak pokazilo během transportu

4. Vytvořte objednávku vratky ikonou Ctrl-New. Pomocí funkce Kopírovat doklad vyberte poslední PO a zkopírujte řádky do řádků objednávky prodejní vratky (OPV). Systém automaticky zajistí, že řádky objednávky prodejní vratky jsou přes Číslo vyrovnání spojeny s položkami prodeje vráceného (reklamovaného) zboží. Postup je v podstatě identický s tím, který jsme dělali už v příkladu č.1. Ale jen do určité míry, protože po automatickém vytvoření dvou řádků budeme řádky prodejní vratky ručně dále modifikovat, abychom vyřešili co nejefektivněji způsoby reklamace:

Původní řádky Prodejní vratky před modifikací

| Řádky      |             |                                 |                       |            |                                |                            |                            |                     |                        |                 |                         |                        |             |
|------------|-------------|---------------------------------|-----------------------|------------|--------------------------------|----------------------------|----------------------------|---------------------|------------------------|-----------------|-------------------------|------------------------|-------------|
| 🗲 Funkce 🤊 | • 🛄 Řádek • | 🗋 Nový 🏙 Najít 🛛 Filtr 茨 Vyr    | nazat filtr           |            |                                |                            |                            |                     |                        |                 |                         |                        |             |
| Тур        | Číslo       | Popis                           | Kód příčiny<br>vratky | Kód lokace | Množství Kód měrné<br>jednotky | Jednotková cena<br>bez DPH | Částka na řádku<br>bez DPH | Vyrovnat<br>položko | Vyrovnáno<br>položkou… | Řádková sleva % | Množ.vratky k<br>příjmu | Přijaté<br>množ.vratky | K fakturaci |
|            |             | Č. fakt.103075 - Č. dod.102089: |                       |            |                                |                            |                            | 0                   | 0                      |                 |                         |                        |             |
| Zboží      | 70010       | Dřevěná dvířka                  |                       | MODRÝ      | 5 KS                           | 1 960,00                   | 9 800,00                   | 0                   | 596                    |                 | 5                       |                        | 5           |
| Zboží      | 1964-W      | Skříň INNSBRUCK se skl.dvířky   |                       | MODRÝ      | 2 KS                           | 10 970,00                  | 21 940,00                  | 0                   | 597                    |                 | 2                       |                        | 2           |

Zkontrolujte to tak, že z horního menu Zobrazit si zobrazíte v řádcích sloupec Vyrovnáno položkou zboží a zkontrolujte, zda tomu tak skutečně je. Automatické doplnění je dáno zatržení políčka **Nutné vrácení přesných nákladů** v Nastavení prodeje a pohledávek! Podívejte se na nápovědu k tomuto políčku (cože někdy není jednoduché najít)

Doplňte v řádcích **Kódy příčiny**. Zboží 70010 to bude **Špatné** a pro 1964-W to bude **Vadné**. Do hlavičky vratky doplňte číslo externího dokladu SR\_001.

Dále doplňte třetí řádek vratky zbožím 70011, ale se záporným množstvím – **5**. Po zaúčtování to vytvoří automatickou dodávku správného zboží, které zákazník původně mylně specifikoval (chtěl 70011 a požadoval 70010)

Vzhledem k tomu, že musíme zákazníka za jeho chybu "potrestat" musíme zaúčtovat poplatek za **Nové zaskladnění prodeje** ve výši 5 %, což reprezentuje 4 řádek prodejní vratky. Toto navazuje na příklad o vedlejších nákladech. V tomto momentě je potřeba udělat přiřazení poplatku tak jak jsme to dělali v sekci **Vedlejší náklady**.

V tomto čtvrtém řádku zadejte **Množství =5** a pomocí informace na řádku, ve kterém se nachází původní cena 70011 vypočítejte 5 % ceny poplatku, tedy 1960 x 0,05=98 (využije kalkulační schopnost MS Dynamics NAV 2018 přímým zadáním vzorce do pole **Jednotková cena bez DPH.** POZOR: na rozdíl od Excelu se v MS Dynamics NAV nepoužívá ve vzorečcích symbol Rovná se (=)

**POZOR**: pole Množství je kladné, ale poplatek je **negativní**, protože platit bude zákazník, a to z toho, důvodu, že v zadání je napsáno, že je to jeho vina. **Znaménko mínus prosím doplňte ručně**. Jde zde o náklad za naskladnění (put-away) a manipulaci s navráceným zbožím a vyskladnění nového náhradního zboží (70010)

Pomocí tlačítka **Řádek** otevřete okno Přiřazení poplatku zboží a do políčka **Množství k přiřazení** v prvním řádku dejte **5** a použijte tlačítko OK.

Původní řádky Prodejní vratky po modifikaci popsané výše

| Řádky        |             |                               |                       |            |          |                       |                            |                            |                     |                        |                 |                         |
|--------------|-------------|-------------------------------|-----------------------|------------|----------|-----------------------|----------------------------|----------------------------|---------------------|------------------------|-----------------|-------------------------|
| 🕴 Funkce 🔹 🎚 | 🛚 Řádek 🝷 📋 | Nový 🎢 Najít 🛛 Filtr 🏹 Vym    | ıazat filtr           |            |          |                       |                            |                            |                     |                        |                 |                         |
| Тур          | Číslo       | Popis                         | Kód příčiny<br>vratky | Kód lokace | Množství | Kód měrné<br>jednotky | Jednotková cena<br>bez DPH | Částka na řádku<br>bez DPH | Vyrovnat<br>položko | Vyrovnáno<br>položkou… | Řádková sleva % | Množ.vratky k<br>příjmu |
| Zboží        | 70010       | Dřevěná dvířka                | ŠPATNÉ                | MODRÝ      | 5        | KS                    | 1 960,00                   | 9 800,00                   | 0                   | 596                    |                 | 5                       |
| Zboží        | 1964-W      | Skříň INNSBRUCK se skl.dvířky | VADNÉ                 | MODRÝ      | 2        | KS                    | 10 970,00                  | 21 940,00                  | 0                   | 597                    |                 | 2                       |
| Zboží        | 70011       | Skleněná dvířka               |                       | MODRÝ      | -5       | KS                    | 2 720,00                   | -13 600,00                 | 0                   | 0                      |                 | -5                      |
| Poplatek (zb | P-ZNZASKL   | Nové zaskladnění prodeje      |                       | MODRÝ      | 5        |                       | -98,00                     | -490,00                    | 0                   | 0                      |                 | 5                       |

Řádky přiřazení Nového zaskladnění prodeje:

| Typ<br>vyrovná | Číslo<br>vyrovná… | Číslo řádku Číslo zbož<br>vyr.dokl | Popis                         | Množ.k přiřazení Pi<br>m | řiřazené<br>nnožství | Částka k přiřazení | K dodání (základ) | Dodané množství<br>(základ) | Množ.vratky k<br>příjmu (základ) |
|----------------|-------------------|------------------------------------|-------------------------------|--------------------------|----------------------|--------------------|-------------------|-----------------------------|----------------------------------|
| Objednávka     | 1004              | 30000 70010                        | Dřevěná dvířka                | 5                        |                      | -490,00            |                   |                             | 5                                |
| Objednávka     | 1004              | 40000 1964-W                       | Skříň INNSBRUCK se skl.dvířky |                          |                      | 0,00               |                   |                             | 2                                |
| Objednávka     | 1004              | 50000 70011                        | Skleněná dvířka               |                          |                      | 0,00               |                   |                             | -5                               |

#### Poslední modifikace řádků PV se týká vadného zboží 1964-W

Smažeme řádek se zbožím 1964-W s pomocí **Ctrl-DEL** když stojíme na tomto řádku. Jde tedy pouze o refundaci (nikoliv vrácení zboží), takže musíme vystavit pomocí níže uvedeného postupu nový řádek pro poplatek. Tedy budeme naopak platit my zákazníkovi a to 15 % z ceny 2 ks zboží 1964-W. Jde o výpočet 10970\*0,15=1645,50 za jednu skříň **1964-W**.

Vytvoříme Nový řádek s poplatkem a typem **Příspěvek na prodej** pro Množství =2. Tlačítko Řádek-> Přiřazení poplatku a pomocí ikony Odstranit smažte původní řádky, kde figuruje zboží 70010 a 70011 a dále pak tlačítko **Funkce->Kopie řádků dodávky** (původní prodejní objednávka), kde figuruje zboží 1964-W a vyberte řádek s 1964-W ->OK a opět Množství k přiřazení zadejte Množství k přiřazení 2 a toto potvrďte tlačítkem ESC nebo OK. Je ovšem možné, že se řádek se zbožím 1964-W do oken, ve kterém se přiřazují poplatky automaticky přesune (bez kopírování řádků).

| Typ<br>vyrovná | Číslo<br>vyrovná… | Číslo řádku<br>vyr.dokl | Číslo zboží | Popis                         | Množ.k přiřazení | Přiřazené<br>množství | Částka k přiřazení |
|----------------|-------------------|-------------------------|-------------|-------------------------------|------------------|-----------------------|--------------------|
| Objednávka     | 1002              | 40000                   | 1964-W      | Skříň INNSBRUCK se skl.dvířky | 2                |                       | 3 291,00           |
| Objednávka …   | 1002              | 30000                   | 70010       | Dřevěná dvířka                |                  |                       | 0,00               |
| Objednávka     | 1002              | 50000                   | 70011       | Skleněná dvířka               |                  |                       | 0,00               |

V poli Jednotková cena bez DPH vypočítejte 15 % z ceny 1964-W, tedy 10970 x 0,15=1645,50 a níže uvidíte, jak po těchto krocích vypadají všechny takto vytvořené řádky objednávky vratky.

| Řádky        |             |                            |                       |            |                                |                            |                            |                     |                        |                 |                         |
|--------------|-------------|----------------------------|-----------------------|------------|--------------------------------|----------------------------|----------------------------|---------------------|------------------------|-----------------|-------------------------|
| 🕴 Funkce 🔻   | 🗏 Řádek 🝷 🖺 | ) Nový 🏙 Najít 🛛 Filtr 🏹 V | ymazat filtr          |            |                                |                            |                            |                     |                        |                 |                         |
| Тур          | Číslo       | Popis                      | Kód příčiny<br>vratky | Kód lokace | Množství Kód měrné<br>jednotky | Jednotková cena<br>bez DPH | Částka na řádku<br>bez DPH | Vyrovnat<br>položko | Vyrovnáno<br>položkou… | Řádková sleva % | Množ.vratky k<br>příjmu |
| Zboží        | 70010       | Dřevěná dvířka             | ŠPATNÉ                | MODRÝ      | 5 KS                           | 1 960,00                   | 9 800,00                   | 0                   | 596                    |                 | 5                       |
| Zboží        | 70011       | Skleněná dvířka            |                       | MODRÝ      | -5 KS                          | 2 720,00                   | -13 600,00                 | 0                   | 0                      |                 | -5                      |
| Poplatek (zb | P-ZNZASKL   | Nové zaskladnění prodeje   |                       | MODRÝ      | 5                              | -98,00                     | -490,00                    | 0                   | 0                      |                 | 5                       |
| Poplatek (zb | P-PŘÍSPĚVEK | Příspěvek na prodej        |                       | MODRÝ      | 2                              | 1 645,50                   | 3 291,00                   | 0                   | 0                      |                 | 2                       |

**MS Dynamics NAV neumí pracovat se zápornými množstvími v řádcích**, které v řádcích právě vytvořené prodejní vratky máme. Proto je v MS Dynamics NAV funkce **Přesunout záporné řádky**. Najděte tuto funkci a uvidíte toto okno:

| Tisk Vyda<br>Obecné V                                           | t Znovu<br>otevřít                                    | Vypočítat<br>fakt.slevu                                        | Vyrovnat<br>položky              | Vytvořit<br>dokl.spoj.s vratkou                 | Kopírovat<br>doklad | Přesunout<br>záporné řádky…<br>Funkce | E Získat účt. řádky pro stornování…<br>E Archivovat doklad<br>Archivovat potvrzení vnitropodnikové objednávky vratky |  |
|-----------------------------------------------------------------|-------------------------------------------------------|----------------------------------------------------------------|----------------------------------|-------------------------------------------------|---------------------|---------------------------------------|----------------------------------------------------------------------------------------------------|--|
| Možnosti<br><b>Objednávka 8</b><br>Do typu dokla                | : <b>Faktura</b><br>adu: Obj                          | ednávka vratk                                                  | y                                | •                                               |                     |                                       |                                                                                                    |  |
| Objednávka v<br>Do typu dokla<br>Pokud přesune<br>dokladu, mno: | ratky & Do<br>adu: Obj<br>ete záporný<br>žství na řád | o <b>bropis</b><br>ednávka<br>ý prodejní řádu<br>íku vybranéhc | ek do vybra<br>odokladu se<br>Ok | ▼<br>iného typu<br>e změní na kladné.<br>Storno |                     |                                       |                                                                                                    |  |

**OK**-> a program si sám najde řádky se záporným množstvím, tyto řádky vymaže a vytvoří dokument vybraného typu (v našem případě jde o Objednávku). Toto číslo si někde poznamenejte.

| Microsoft | Dynamics NAV                                                              |
|-----------|---------------------------------------------------------------------------|
| ?         | Byl vytvořen doklad Objednávka 1063 .Chcete vytvořený doklad<br>zobrazit? |
|           | Ano Ne                                                                    |

Po stisknutí tlačítka **Ano** dostaneme novou Prodejní objednávku (viz řádky níže) na dodávku 5 ks požadovaného zboží 70011, kterou okamžitě zaúčtujte pomocí **klávesy F9.** 

| Řádky   |              |                                |               |           |                         |                       |                            |                            |                      |                   |          |                    |             |                         |                     |                       |                      |                   |
|---------|--------------|--------------------------------|---------------|-----------|-------------------------|-----------------------|----------------------------|----------------------------|----------------------|-------------------|----------|--------------------|-------------|-------------------------|---------------------|-----------------------|----------------------|-------------------|
| 🛄 Řádek | : 🔹 🕴 Funkce | <ul> <li>Dbjednávka</li> </ul> | r + 🛅 Novj    | ý 🏦 Najít | Filtr 🏾 🍢 Vyrr          | nazat filtr           |                            |                            |                      |                   |          |                    |             |                         |                     |                       |                      |                   |
| Тур     | Číslo        | Popis                          | Kód<br>lokace | Množství  | Rezervované<br>množství | Kód měrné<br>jednotky | Jednotková cena<br>bez DPH | Částka na řádku<br>bez DPH | Plánované<br>datum d | Řádkov<br>sleva ? | K dodání | Dodané<br>množství | K fakturaci | Fakturované<br>množství | Množ.k<br>přiřazení | Přiřazené<br>množství | Plánované<br>datum o | Datum<br>odeslání |
|         |              | Daňový doklad                  |               |           |                         |                       |                            |                            |                      |                   |          |                    |             |                         |                     |                       |                      |                   |
|         |              | Č. fakt.103075                 |               |           |                         |                       |                            |                            |                      |                   |          |                    |             |                         |                     |                       |                      |                   |
| Zboží   | 70011        | Skleněná dvířka                | MODRÝ         | 5         |                         | KS                    | 2 720,00                   | 13 600,00                  | 3.12.2017            |                   | 5        |                    | 5           |                         |                     |                       | 2.12.2017            | 30.11.2017        |

#### Položky zboží 70011

| Zúčtovací<br>datum | Typ<br>položky | Typ dokladu      | Číslo<br>dokladu | Číslo<br>zboží | * | Sériové<br>číslo | Popis | Kód lokace | Množství | Fakturované<br>množství | Zůstatek<br>(množs | Částka prodeje<br>(skutečná) |
|--------------------|----------------|------------------|------------------|----------------|---|------------------|-------|------------|----------|-------------------------|--------------------|------------------------------|
| 30.11.2017         | Prodej         | Prodejní dodávka | 102090           | 70011          |   |                  |       | MODRÝ      | -5       | -5                      | 0                  | 13 600,00                    |

Vraťte se zpátky do Prodejní objednávky vratky a uvidíte:

| Řádky       |               |                          |                       |            |          |                       |                            |                            |                     |                        |
|-------------|---------------|--------------------------|-----------------------|------------|----------|-----------------------|----------------------------|----------------------------|---------------------|------------------------|
| 🕴 Funkce 💌  | 🏢 Řádek 🝷 🟌   | 🗋 Nový 🎢 Najít Filtr     | 🍢 Vymazat filtr       |            |          |                       |                            |                            |                     |                        |
| Тур         | Číslo         | Popis                    | Kód příčiny<br>vratky | Kód lokace | Množství | Kód měrné<br>jednotky | Jednotková cena<br>bez DPH | Částka na řádku<br>bez DPH | Vyrovnat<br>položko | Vyrovnáno<br>položkou… |
|             |               | Č. fakt.103075 - Č. dod. | 02089:                |            |          |                       |                            |                            | 0                   | 0                      |
| Zboží       | 70010         | Dřevěná dvířka           | ŠPATNÉ                | MODRÝ      | 5        | KS                    | 1 960,00                   | 9 800,00                   | 0                   | 596                    |
| Poplatek (z | b P-ZNZASKL   | Nové zaskladnění prode   | je                    | MODRÝ      | 5        |                       | -98,00                     | -490,00                    | 0                   | 0                      |
| Poplatek (z | b P-PŘÍSPĚVEK | K Příspěvek na prodej    |                       | MODRÝ      | 2        |                       | 1 645,50                   | 3 291,00                   | 0                   | 0                      |

Objednávku prodejní vratky zaúčtujte pomocí **F9** a v Historii Prodeje zkontrolujte účtované příjemky vratky a účtované dobropisy. Dále zkontrolujte položky zákazníka s pomocí **Ctrl –F7** z karty zákazníka 10000 a zjistíte, co se odehrálo. Přitom se zaměřte na poslední dvě faktury a dobropis. K dokumentům se dostaňte pomocí funkce **Navigovat** 

#### Položky zákazníka:

| Zúčtov<br>datum | Typ dokladu | Číslo<br>dokladu | Zálo | Typ platby<br>předem/zál | Číslo<br>zákaz | Zpráva pro<br>příjemce | Popis                  | Kód<br>měny | Původní<br>částka | Částka     | Zůstatek   |
|-----------------|-------------|------------------|------|--------------------------|----------------|------------------------|------------------------|-------------|-------------------|------------|------------|
| 15.1.2017       | Dobropis    | 104001           |      |                          | 10000          |                        | Dobropis 104001        |             | -10 996,25        | -10 996,25 | -10 996,25 |
| 1.5.2017        | Dobropis    | 104007           |      |                          | 10000          |                        | Objednávka vratky 1002 |             | -125,00           | -125,00    | 0,00       |
| 30.11.2017      | Dobropis    | 104008           |      |                          | 10000          |                        | Objednávka vratky 1003 |             | -6 762,50         | -6 762,50  | 0,00       |
| 30.11.2017      | Dobropis    | 104009           |      |                          | 10000          |                        | Objednávka vratky 1004 |             | -15 751,25        | -15 751,25 | 0,00       |

#### Dobropis:

| Řádky       |           |       |                                 |                       |          |                       |                            |                            |
|-------------|-----------|-------|---------------------------------|-----------------------|----------|-----------------------|----------------------------|----------------------------|
| 🛄 Řádek 👻   | 🎢 Najít   | Filtr | 🏹 Vymazat filtr                 |                       |          |                       |                            |                            |
| Тур         | Číslo     |       | Popis                           | Kód příčiny<br>vratky | Množství | Kód měrné<br>jednotky | Jednotková cena<br>bez DPH | Částka na řádku<br>bez DPH |
|             |           |       | Daňový doklad č. 103075         |                       |          |                       |                            |                            |
|             |           |       | Č. fakt.103075 - Č. dod.102089: |                       |          |                       |                            |                            |
| Zboží       | 70010     |       | Dřevěná dvířka                  | ŠPATNÉ                | 5        | KS                    | 1 960,00                   | 9 800,00                   |
| Poplatek (z | b P-ZNZA  | SKL   | Nové zaskladnění prodeje        |                       | 5        | i                     | -98,00                     | -490,00                    |
| Poplatek (z | b P-PŘÍSP | ĚVEK  | Příspěvek na prodej             |                       | 2        |                       | 1 645,50                   | 3 291,00                   |

## Položky zboží (pozor na filtr)

| Položky zb                                                     | ooží 🔹                                                      |                                                             |                  |                |   |                  |       |            |          |                         | Typ filtrová       | ní (F3) Zúčto                |
|----------------------------------------------------------------|-------------------------------------------------------------|-------------------------------------------------------------|------------------|----------------|---|------------------|-------|------------|----------|-------------------------|--------------------|------------------------------|
| Zobrazit výsled<br>Kde Čís<br>A Kói<br>A Čís<br>+ Přidat filtr | <b>iky:</b><br>slo zboží   ▼<br>d lokace   ▼<br>slo dokladu | je 70011 70010 1964-1<br>7 je MODRÝ<br>• je 102089 107008 1 | W<br>.02090      |                |   |                  |       |            |          |                         |                    |                              |
| Zúčtovací<br>datum                                             | Typ<br>položky                                              | Typ dokladu                                                 | Číslo<br>dokladu | Číslo<br>zboží | * | Sériové<br>číslo | Popis | Kód lokace | Množství | Fakturované<br>množství | Zůstatek<br>(množs | Částka prodeje<br>(skutečná) |
| 30.11.2017                                                     | Prodej                                                      | Prodejní dodávka                                            | 102089           | 1964-W         |   |                  |       | MODRÝ      | -2       | -2                      | 0                  | 18 649,00                    |
| 30.11.2017                                                     | Prodej                                                      | Prodejní dodávka                                            | 102089           | 70010          |   |                  |       | MODRÝ      | -5       | -5                      | 0                  | 9 800,00                     |
| 30.11.2017                                                     | Prodej                                                      | Prodejní příjemka vratky                                    | 107008           | 70010          |   |                  |       | MODRÝ      | 5        | 5                       | 5                  | -9 310,00                    |
| 30.11.2017                                                     | Prodej                                                      | Prodejní dodávka                                            | 102090           | 70011          |   |                  |       | MODRÝ      | -5       | -5                      | 0                  | 13 600,00                    |

Položky ocenění zboží získané z dobropisu a s pomocí funkce Navigovat:

| Zúčtovací<br>datum | Typ<br>položk | Typ položky   | A | Typ<br>dokladu | Číslo<br>dok | * | Popis                 | Částka<br>prodeje |
|--------------------|---------------|---------------|---|----------------|--------------|---|-----------------------|-------------------|
| 30.11.2017         | Prodej        | Přímé náklady |   | Prodejní do    | 104009       |   |                       | -9 800,00         |
| 30.11.2017         | Prodej        | Přímé náklady |   | Prodejní do    | 104009       |   | Nové zaskladnění pro… | 490,00            |
| 30.11.2017         | Prodej        | Přímé náklady |   | Prodejní do    | 104009       |   | Příspěvek na prodej   | -3 291,00         |

Tento pohled není v PWP Vratky uveden !!!

# Benefity:

- Lepší kontrola reklamací
- Reklamace externí reakce zákazníka
- Reklamace naše reakce na špatnou kvalitu dodávaného zboží.